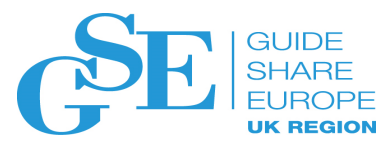

GSE UK Conference 2018 Better, stronger, faster; The Mainframe..... the Machine!

# **NetView New Functions**

Dave Swift IBM

November 2018 Session EJ

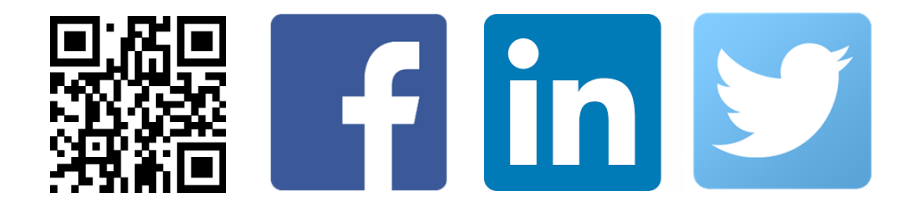

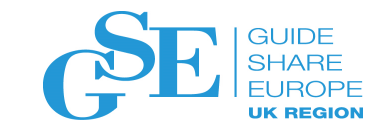

# Agenda

- Canzlog: Dynamic Data Space Size
- Canzlog Print
- Command Statistics

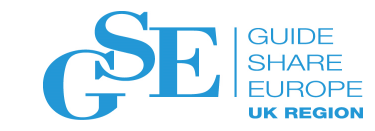

#### Canzlog: dynamic data space size

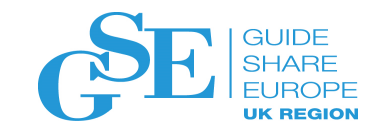

## Canzlog: Dynamic Data Space Size

- APARs OA55071 and OA55074
- Request:
  - Provide the ability to define a smaller than 500M (TINYDS) Canzlog data space
- Enhancements:
  - Provide the capability for the Canzlog data space size to be as small as 128M provided that automation keeps up.
  - IPL will not be required.

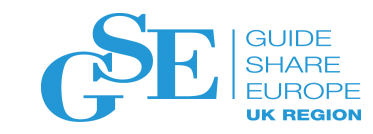

# Canzlog Dynamic Data Space Size Before and After

- Original Design:
  - Canzlog data space, CNMCANZO, has one of two fixed sizes:
    - 500M (TINYDS)
    - 2G
  - The concern with providing fixed sizes lower than 500M for the Canzlog data space is that messages might be written faster than they can be read and sent to automation.
- With These APARs:
  - Start out with a data space size of 128M
  - If insertion of messages into the Canzlog data space does not threaten to overlay messages being read, it is possible that the data space size will be no larger than 128M
  - However, if messages are "getting close" to being overlaid, then the data space will be expanded by 8M (a single plot) at a time up to the maximum of TINYDS or 2G

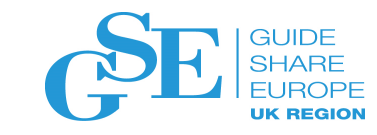

## Definitions

- Plot 8M
  - Numbered 0 to 255 for 2G
  - Numbered 0 to 63 for TINYDS
  - Numbered 0 to size/8 for other sizes
- "Reading" The location, including plot number, from which the NetView CNMCSSIR task is currently reading messages to be presented to automation
- "Writing" The location, including plot number, to which messages are being written in the data space

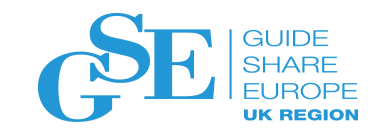

#### Current Ceiling is 128M

| Plot 15         |        | Writing |
|-----------------|--------|---------|
| Plot 14         |        | •       |
| Diot 12         |        | Reading |
|                 |        | -       |
| Plots 1-12      |        | -       |
| Plot 0 – Contro | l Area |         |

Before the first wrap.

| Current Ceiling is 128M |         |
|-------------------------|---------|
| Plot 15                 |         |
|                         | Reading |
| Plot 14                 |         |
| Plot 13                 | Writing |
| Plots 1-12              |         |
| Plot 0 – Control Area   |         |

After the first wrap, potential for writing to catch up with reading.

- "Reading" is always behind "writing" initially
- Once "writing" reaches the "current ceiling" the first time and wraps is where the potential for messages to get overlaid occurs.

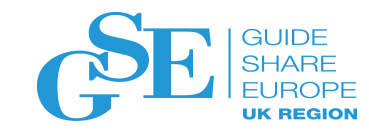

# Canzlog Configuration – IEFSSNxx Before and After

- Today:
  - SUBSYS SUBNAME(T621) INITRTN(DSI4LSIT) or
  - SUBSYS SUBNAME(T621) INITRTN(DSI4LSIT) INITPARM('TINYDS')
- With These APARs:
  - Existing configuration can still be used with no changes
  - New keywords for INITPARM (not positional)
    - FULLDS 2G (default)
      - Optional
    - STATIC or DYNAMIC Defines whether the data space size is fixed or not
      - STATIC Fixed and is the default
      - DYNAMIC Data space size starts at 128M and can go to the maximum size of TINYDS or FULLDS
    - Examples:
      - SUBSYS SUBNAME(T621) INITRTN(DSI4LSIT) INITPARM('TINYDS,DYNAMIC')
      - SUBSYS SUBNAME(T621) INITRTN(DSI4LSIT) INITPARM('STATIC,FULLDS')

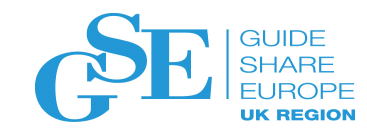

# Canzlog Configuration - SkipLevel

- MVSPARM.Msg.Automation.SkipLevel = *stresslevel* 
  - Allows you to skip past messages depending on the stress level
  - Stress level indicates how close "in plots" the "writing" is to the "reading"
    - 1: Mild Stress "reading" is behind by a whole plot (approximately 32,000 messages)
    - 2: Stressed Only one clear plot is available between "writing" and "reading". Expansion is imminent.
    - 3: Constrained Only one clear plot is available between "writing" and "reading" but expansion is impossible as the TINYDS or FULLDS ceiling has been reached.
    - 4: Severe No clear plots between "writing" and "reading". This only occurs when the ceiling is at TINDY or FULLDS.
    - 5: Critical "Writing" is in the same plot as "reading" message loss and thus, automation loss, is imminent

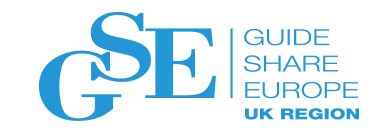

- MVSPARM.Msg.Automation.SkipGap = *plots* 
  - Specifies the number of plots to skip, including the current plot, that you want task CNMCSSIR (the "reader") to skip ahead based on the specified stress level
- What does SkipGap mean related to the skip level value?
  - MVSPARM.Msg.Automation.SkipLevel = 1-4
    - If no SkipGap is configured, then NetView will automatically move the "reading" to the next plot
    - If SkipGap is too small and cannot get you into the next plot, NetView will skip to the next plot.
  - MVSPARM.Msg.Automation.SkipLevel = 5
    - If no SkipGap is configured, then NetView will automatically move the "reading" to the next plot after "writing".
    - If SkipGap is too small and cannot get you into the next plot, NetView will skip to the next plot after "writing".
    - If SkipGap is too large, NetView will skip to where "writing" is occurring
    - Even if you are keeping "static" configuration, SkipGap rules will apply for stress level 5

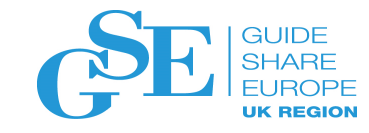

 Additional information is being added to the LISTS STATUS=CANZLOG output\_\_\_\_\_

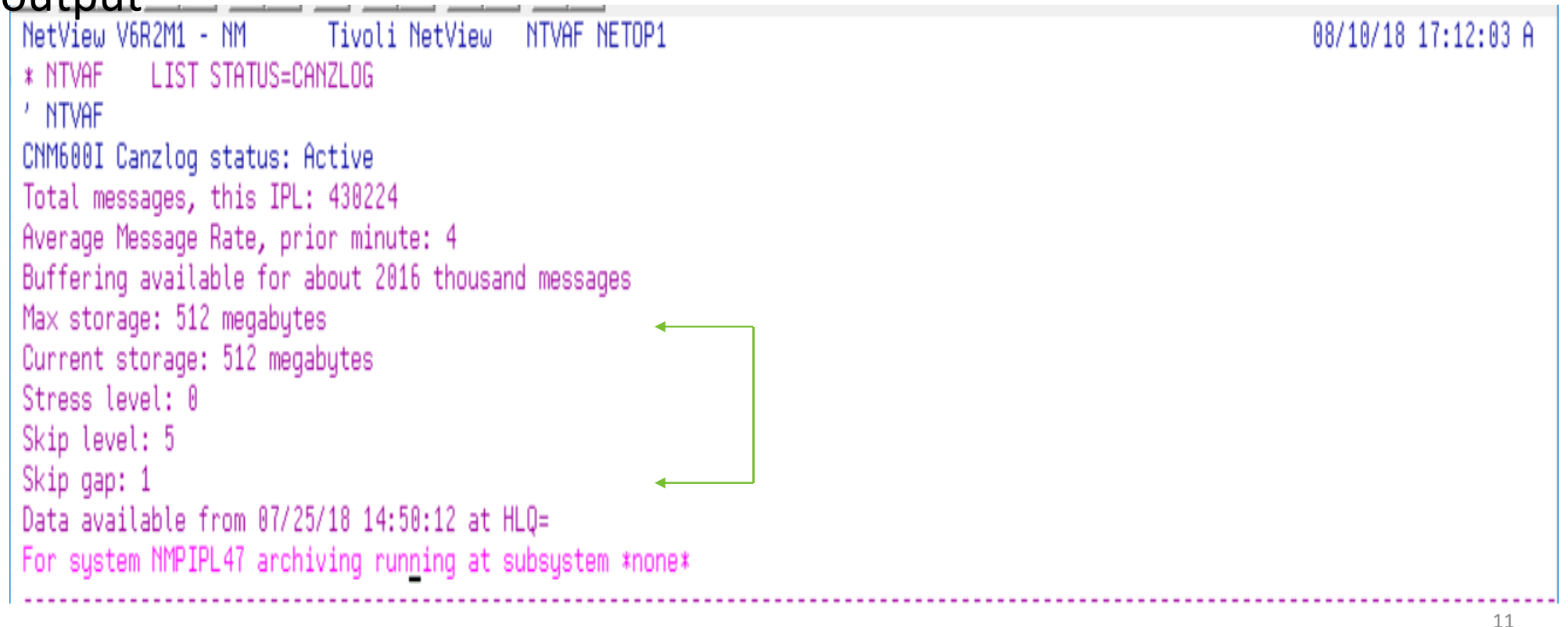

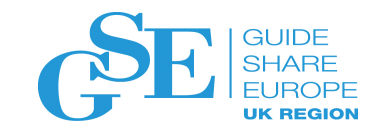

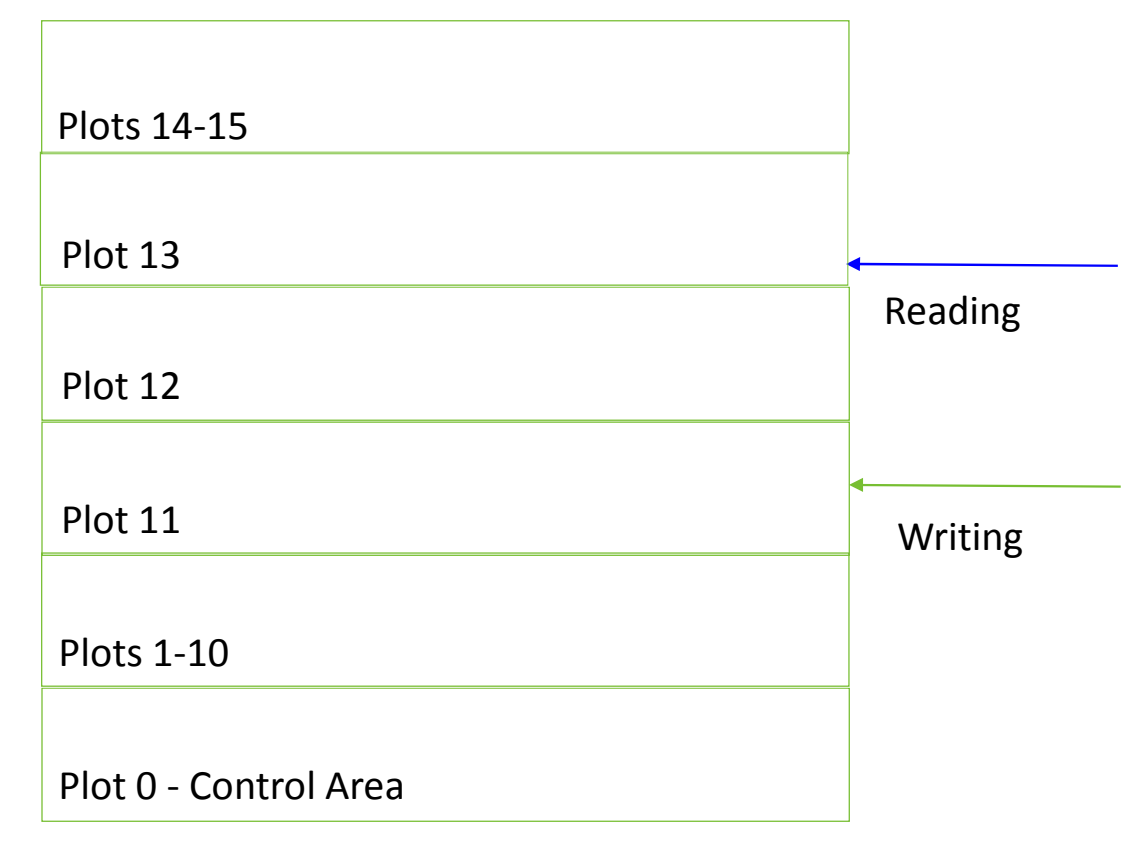

No expansion yet.

- TINYDS is maximum ceiling
- 128M is current ceiling
- Writing is in Plot 11
- Reading is in Plot 13
- Not at either ceiling
- Stress Level 2
- Expansion of data space is imminent
  - Plot 16 will be allocated once "writing" gets to the Plot 12 boundary if "reading" doesn't advance fast enough

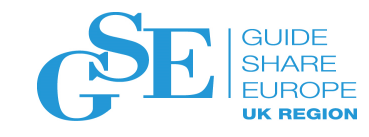

| Plots 14-15           |                |
|-----------------------|----------------|
| Plots 13              | •<br>Reading • |
| Plot 16               | •              |
| Plot 12               | Writing •      |
| Plot 11               |                |
| Plots 1-10            |                |
| Plot 0 – Control Area |                |

CNM163I Data buffering storage has increased to *newsize* megabytes.

- TINYDS is maximum ceiling
- Writing is in Plot 11
- Reading is in Plot 13
- Not at maximum ceiling
- Stress Level 2
- Expansion of data space is imminent
  - Plot 16 will be allocated once "writing" gets to the Plot 12 boundary if "reading" doesn't advance fast enough
  - Current ceiling becomes 136M

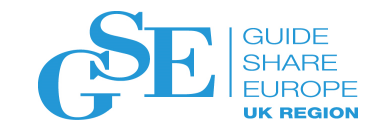

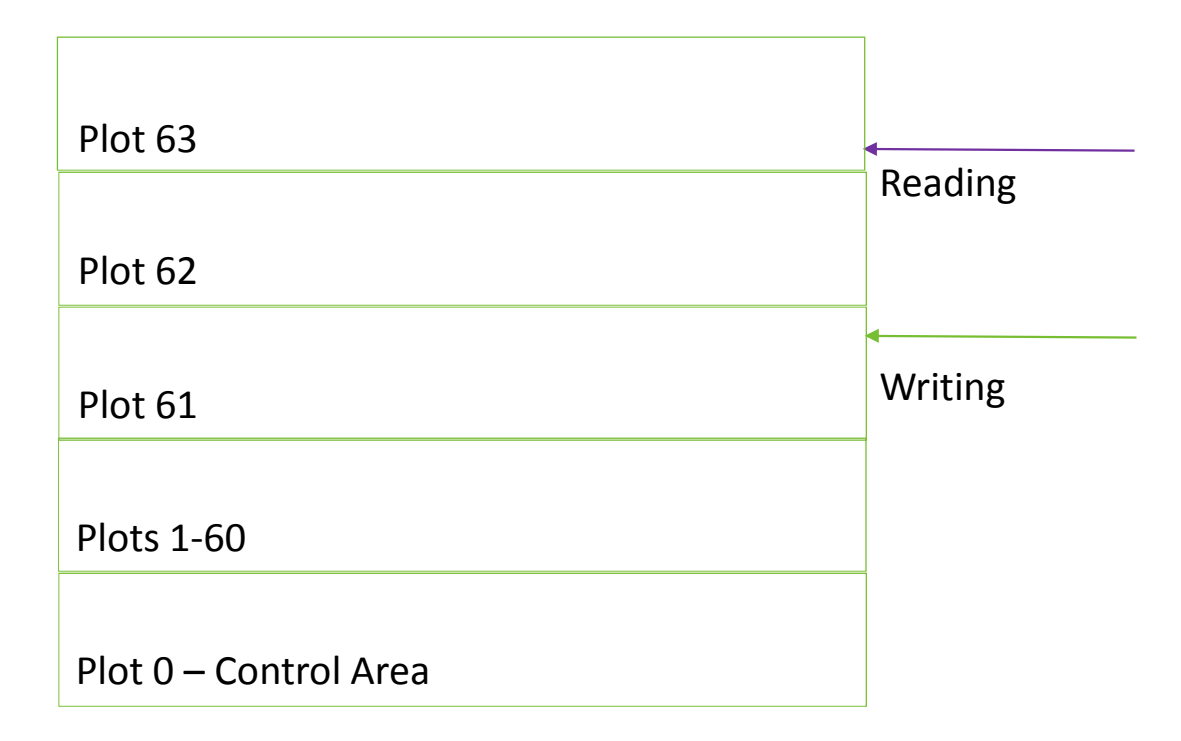

No message and no action taken.

- TINYDS is maximum ceiling
- Reading is in Plot 63
- Writing is in Plot 61
- Stress Level 3
- No expansion since we cannot grow beyond the ceiling

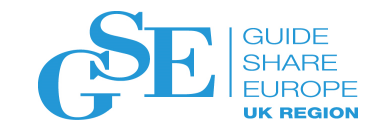

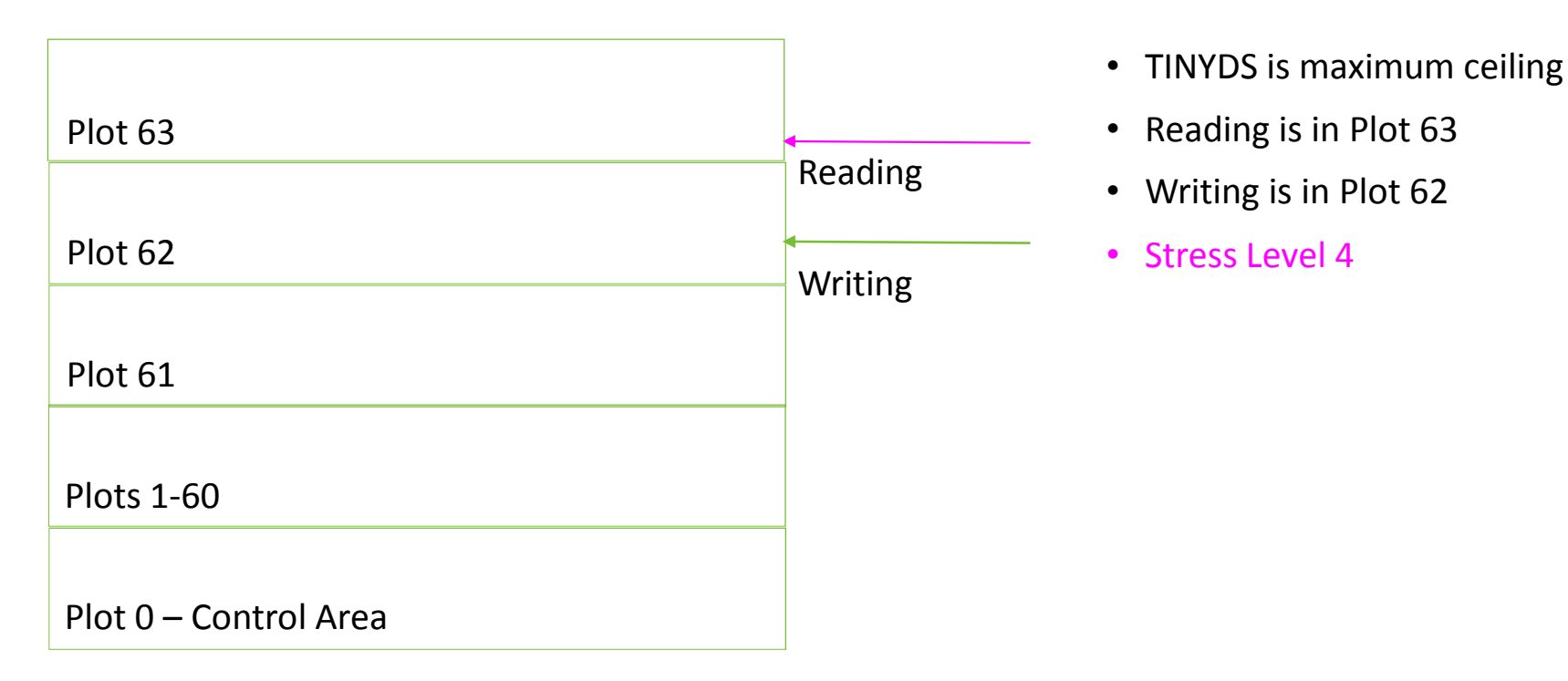

CNM162I: process buffering is severe. Messages lost in about loss\_time seconds

- process Automation
- *loss\_time* estimated amount of time before messages are lost

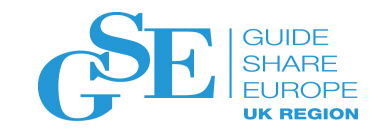

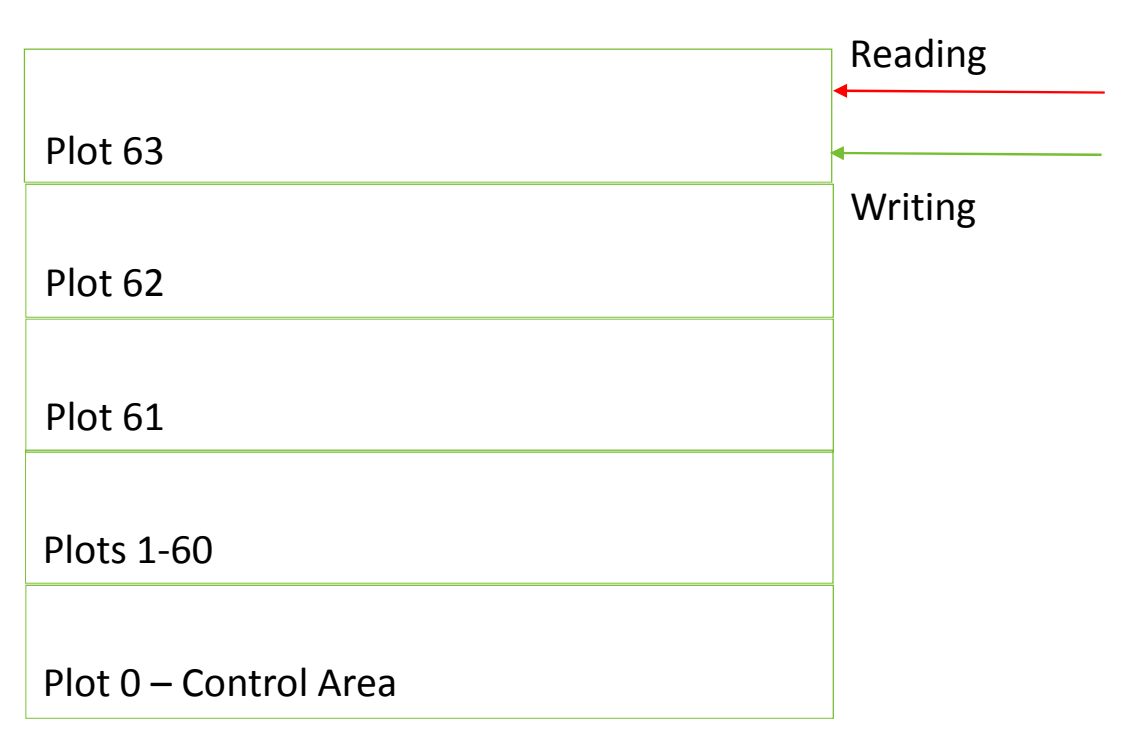

CNM164A: *process* fell behind. *Itype* from *begin\_timestamp* to *end\_timestamp*. *process* – Automation

- begin\_timestamp and end\_timestamp beginning and ending timestamps for messages lost
- *number* approximate number of messages lost
- *Itype* The type of loss. Value is "Expected" or "Unexpected"

- TINYDS is maximum ceiling
- Reading and Writing are in the same plot
- Stress Level 5

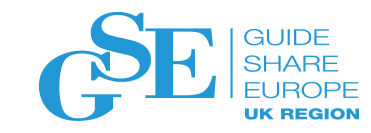

### So CANZLOG is stressed – now what?

- Tricky you need to find out why messages are arriving in NetView faster than automation can read them.....
- CNM162E Look for processes using excessive CPU or message rates. Consider using message flood automation. Raise the priority of NetView or the CNMCSSIR task.
- CNM164A Investigate system activity around the time indicated by timestampOne to determine the cause of the message processing hang. Check for the integrity of the system. Verify the status of all active jobs and jobs that should be active. If messages are lost, this situation may affect automation as the actual automation resource status (IBM System Automation for z/OS) may no longer be accurate, and any actions triggered by those lost messages will not be seen. To fix the resource status in such a situation, the operator might issue a RESYNC SUBSYSTEM command.

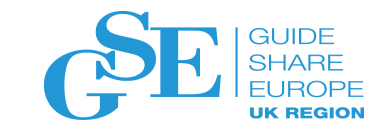

# Canzlog print

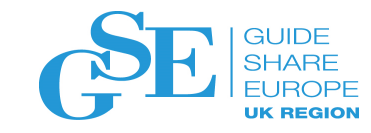

# Canzlog PRINT

- APARs OA55077 and OA55078
- Requests:
  - Provide capability to print Canzlog for audit and serviceability purposes

#### • Enhancements:

- Ability to print Canzlog from:
  - NetView 3270 console
  - Canzlog browse window
  - Canzlog filter panel (CNMKCZLG)
  - NVINFO exec

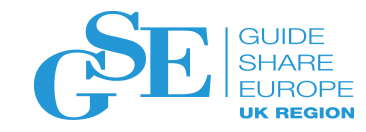

#### Canzlog PRINT Syntax

PRINT

>>-PRINT--+-----+--+--+--+--+--+--+---+---| FILTER SPEC |->< '-number-' '-| OUTPUTDS |-' '-| PREFIX |-'

• *number* is the number of records to print. Range is 1 to 4,000,000.

OUTPUTDS

|----+------+------+-------+ +---OUTPUT--=--dsname-----+ '---OUTPUT--=--dsname(membername)----'

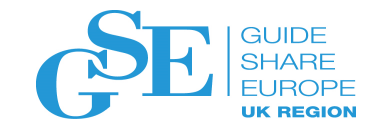

#### Canzlog PRINT Syntax cont.

#### PREFIX

DETAIL

|--DETAIL--=----\*NONE\*------+---+----+----+-----+-----+

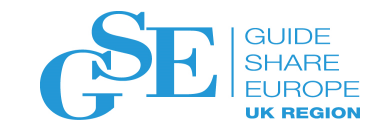

## Canzlog PRINT Syntax cont.

FILTER SPEC

|--+--LOG-----+--| BFS |------|
+---CANZLOG-----+
'---namedfilter---'

BFS (Basic Filter Syntax)

KEYSPECS keyword is also supported. The values are the same as for BROWSE.

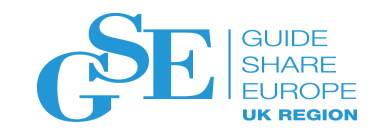

# Canzlog PRINT CNMSTYLE Statements

- CZ.PRINT.MAXRECS
  - Specifies the number of records to print
  - Equivalent to *number* in the PRINT command syntax

#### • CZ.PRINT.OUTPUT

- Specifies the location to which the Canzlog PRINT output will the written. The dataset must be:
  - Pre-allocated by the user prior to issuing the PRINT command
    - Sample allocation characteristics will be provided in online help
  - Fully qualified sequential data set name
  - Fully qualified partitioned or partitioned extended data set if a member name is to be specified
- Equivalent to OUTPUTDS in the PRINT command syntax
- CZ.PRINT.PREFIX
  - Specifies the default elements of a prefix for Canzlog messages that are to be printed.
  - Equivalent to PREFIX in PRINT command syntax

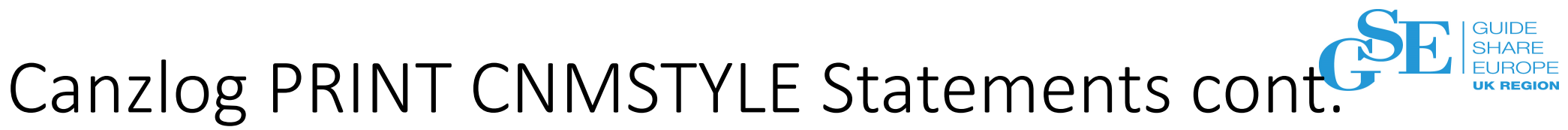

- CZ.DETAIL.MSG.detailclass
  - Specifies the message details for MVS messages that are to be printed
  - Equivalent to DETAIL in PRINT command syntax
- CZ.DETAIL.NVMSG.detailclass
  - Specifies the message details for NetView messages that are to be printed
  - Equivalent to DETAIL in PRINT command syntax
  - detailname
    - \*NONE\*
    - DATE, TIME, JOBN, CONS, DESC, ROUT and more
- CZ.FILTER.filtername
  - Specifies which Canzlog messages will be printed
  - Equivalent to FILTER SPEC in the PRINT command syntax
- CZ.FILTER.filtername
  - Specifies which Canzlog messages will be printed
  - Equivalent to FILTER SPEC in the PRINT command syntax

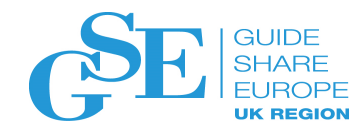

# Canzlog PRINT Message Detail Keywords

| Message Detail Keywords |               |                                                                                                    |  |  |  |  |  |
|-------------------------|---------------|----------------------------------------------------------------------------------------------------|--|--|--|--|--|
| Keyword                 | Format        | Descripton                                                                                                    |  |  |  |  |  |
|                         |               | For all messages, "Common Details"                                                                                |  |  |  |  |  |
| MTYP                    | one character | NetView message type, MTYPE.                                                                                      |  |  |  |  |  |
| OPDT                    | text          | date & time in local format re DEFAULTS/OVERRIDE settings for LONGDATE & LONGTIME                                 |  |  |  |  |  |
| TIME                    | text          | Local Time; word 2 of OPDT                                                                                        |  |  |  |  |  |
| DATE                    | text          | Local Date; word 1 of OPDT                                                                                        |  |  |  |  |  |
| ZDT                     | text          | date & time for GMT; U.S. format: "MMDD/YY HH:MM:SS"                                                              |  |  |  |  |  |
| STFL                    | hex string    | L2 IomNVWauto+2                                                                                                   |  |  |  |  |  |
| SEGM                    | bit string    | L2 IomFlags                                                                                                    |  |  |  |  |  |
| ECHO                    | 0 1           | "1" indicates message is a command echo                                                                           |  |  |  |  |  |
| AUTM                    | decimal       | time in milliseconds for message to be automated                                                                  |  |  |  |  |  |
| DOMT                    | decimal       | time in seconds for message to be matched by a DOM                                                                |  |  |  |  |  |
| TAGS                    | hex number    | L2 lomSysTags                                                                                                    |  |  |  |  |  |
|                         |               | For MVS messages (WTO or WTOR)                                                                                    |  |  |  |  |  |
| PLUS                    | Yes No        | Message had a "+" prefix                                                                                          |  |  |  |  |  |
| FLGS                    | bit string    | L2 ImsFlags                                                                                                    |  |  |  |  |  |
| MCS                     | bit string    | Bit string, Four 0/1 characters representing the respective values of wqeMSGTF, wqeRETAN, wmjMRRET, and wmjMRNRT. |  |  |  |  |  |
| MCSX                    | hex number    | same as MCS but as hex number                                                                                     |  |  |  |  |  |
| CART                    | Yes No        | Msg Had a non-null CART                                                                                           |  |  |  |  |  |
| RLEN                    | decimal       | Reply ID length                                                                                                   |  |  |  |  |  |
| JOBN                    | text          | Job name of message sender, SOURCE                                                                                |  |  |  |  |  |
| ASID                    | HEX number    | Address Space ID of message sender                                                                                |  |  |  |  |  |
| DESC                    | hex string    | Descriptor code field as a hex number                                                                             |  |  |  |  |  |
| DCBT                    | bit string    | Descriptor code field as string of 1 or 0                                                                         |  |  |  |  |  |
| ASTY                    | character     | Sender's Address Space Type; see ASTYPE edit order                                                                |  |  |  |  |  |
| WTOK                    | text          | WTO Key assigned by z/OS or Msg Revision                                                                          |  |  |  |  |  |
| SYSN                    | text          | System name where message originated, ORIGIN                                                                      |  |  |  |  |  |
| CONS                    | text          | Destination console name, if any                                                                                  |  |  |  |  |  |
| RTCD                    | hex string    | All 128 route codes, as a HEX string                                                                              |  |  |  |  |  |
| RT16                    | hex string    | The first 16 route codes, as a HEX string                                                                         |  |  |  |  |  |
| UCHR                    | text          | The 16 character user field, set by the revision table UCHAR order, as text                                       |  |  |  |  |  |
| UCHX                    | hex string    | The 16 character user field, set by the revision table UCHAR order, as a hex string                               |  |  |  |  |  |
|                         |               | For NetView messages                                                                                              |  |  |  |  |  |
| OPID                    | text          | Operator ID of message sender, SOURCE                                                                             |  |  |  |  |  |
| NVFL                    | bit string    | L2 InvFlags                                                                                                    |  |  |  |  |  |
| ATHR                    | Yes No        | Message was routed to an authorized receiver                                                                      |  |  |  |  |  |
| DOMN                    | text          | NetView domain name where message originated, ORIGIN                                                              |  |  |  |  |  |
| MOD                     | text          | L2 For supported messages, module name where message made                                                         |  |  |  |  |  |

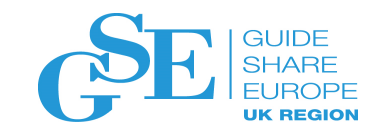

# Canzlog PRINT miscellaneous

- If the CNMSTYLE statements are defined, the value will be used on the PRINT command if the equivalent keywords are not specified
- Multiple filters can be defined to CNMSTYLE
  - If no filter specification is specified on the PRINT command, then the filter will default to CANZLOG (NVMSG,MVSMSG,DOM)
  - Basic Filter Syntax (BFS) is the same as in the BROWSE command
- A new CZ keyword will be added to the RESTYLE command to reread the CZ. CNMSTYLE statements.

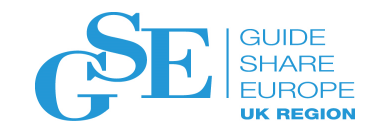

## Canzlog PRINT output

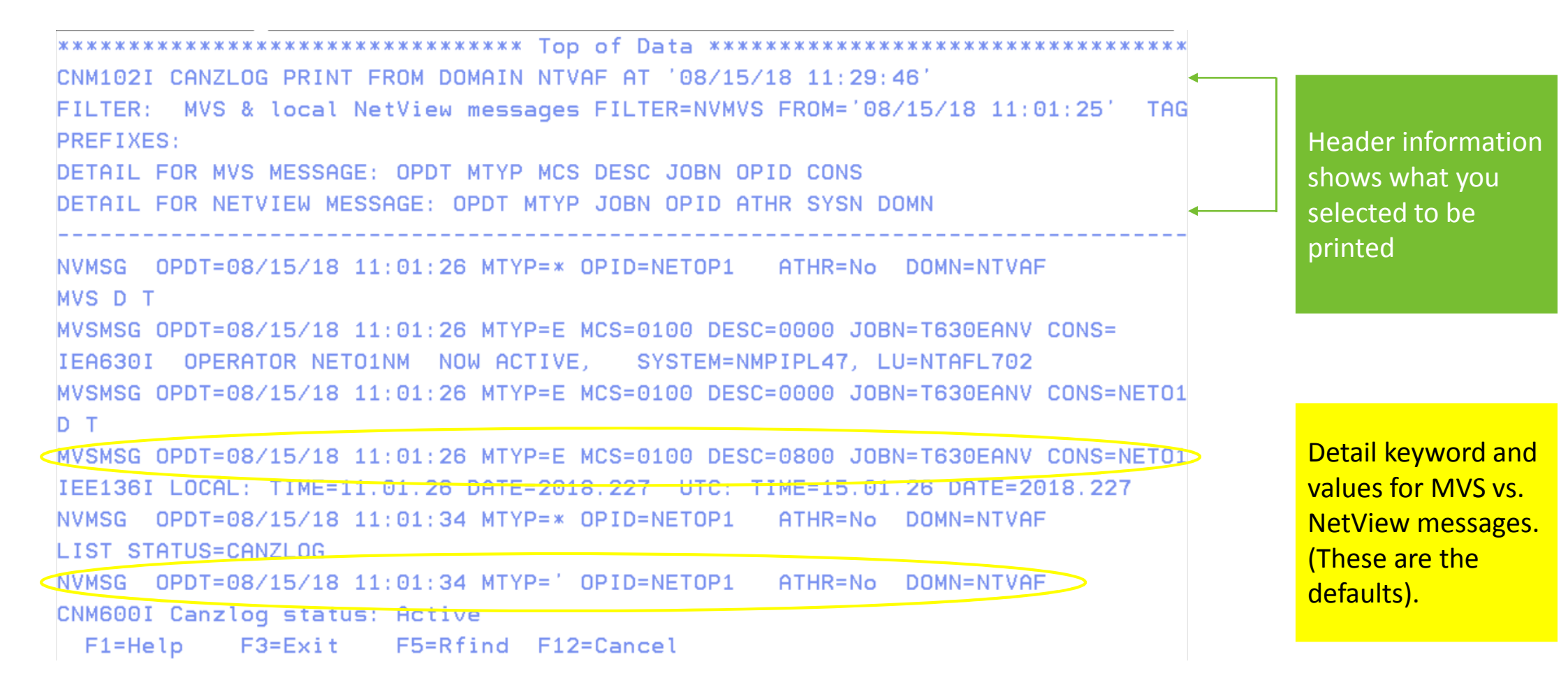

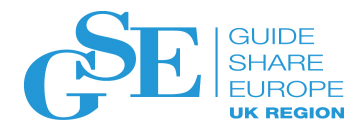

### Canzlog Print in Browse Window - Syntax

- *number* is the number of records to print. Range is 1 to 4,000,000.
- The filter specification will be inherited from the BROWSE session.
- Printing will start from the:
  - Current focus message
  - Top of the display if no message is selected
- Note: If any operand other than *number* is specified, then the PRINT command will be invoked independent of the BROWSE session.

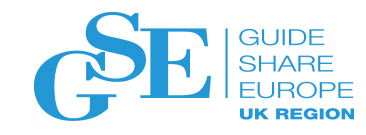

#### Example: Canzlog PRINT in Browse Window

| ilter         | Canzlog_ MVS & local NetView messages FILTER=LOG 203/09/18 10:28:01 10:28:04                        |                                |  |  |  |  |  |
|---------------|----------------------------------------------------------------------------------------------------|--------------------------------|--|--|--|--|--|
| efaults to    | 10:28:01 S T630EANV                                                                                 |                                |  |  |  |  |  |
| rowse         | 10:28:01 IRR813I NO PROFILE WAS FOUND IN THE STARTED CLASS FOR                                      |                                |  |  |  |  |  |
|               | T630EANV WITH JOBNAME T630EANV. RACF WILL USE ICHRIN03.                                             |                                |  |  |  |  |  |
| ession filter | 10:28:01 \$HASP100 T630EANV ON STCINRDR                                                             | Printing starts with focus     |  |  |  |  |  |
|               | 10:28:01 IEF695I START T630EANV WITH JOBNAME T630EANV IS ASSIGNED TO USER IBMUSER , GROUP OMVS      | message (shown) or first line  |  |  |  |  |  |
|               | 10:28:01 \$HASP373 T630EANV STARTED                                                                 | displayed if there is no focus |  |  |  |  |  |
|               | 10:28:01 IEF403I T630EANV - STARTED - TIME=10.28.01                                                 | mossago                        |  |  |  |  |  |
|               | 10:28:01 CNM910I 'BPX1SDD WITH PROCESSDEFER+JOBPERM+NOJSTUNDUB+UNIQUEACEE' REQUEST ACCEPTED         | message                        |  |  |  |  |  |
|               | 10:28:01 BNJ080I BNJLINTB - BUFFER SIZE=24K,SLOT SIZE=200                                           |                                |  |  |  |  |  |
|               | 10:28:02 DSI244I NETVIEW TRACE ACTIVE FOR TASK = ALL : MODE = INT, SIZE = 4000 WITH OPTIONS = QUE P | SS DISP STOR UEXIT MOD SAF TCP |  |  |  |  |  |
|               | 10:28:02 DSI899I DSI244I , SAF TRACE = FAILURES FOR REQUEST TYPES = AUTH EXTRACT FASTAUTH LIST STAT | TOKENMAP TOKENXTR VERIFY       |  |  |  |  |  |
|               | 10:28:02 DSI530I 'DSIDCBMT' : 'DSIDCBMT' IS READY AND WAITING FOR WORK                              |                                |  |  |  |  |  |
|               | 10:28:03 DSI530I 'DSITIMMT' : 'DSITIMMT' IS READY AND WAITING FOR WORK                              |                                |  |  |  |  |  |
|               | 10:28:03 BNH350I NETVIEW HIGH-LEVEL LANGUAGE SUPPORT HAS BEEN SUCCESSFULLY INITIALIZED WITH LE/370  | LIBRARIES                      |  |  |  |  |  |
|               | 10:28:03 DSI530I 'DSIHLLMT' : 'DSIHLLMT' IS READY AND WAITING FOR WORK                              |                                |  |  |  |  |  |
|               | 10:28:03 DSI530I 'DSISTMMT' : 'DSISTMMT' IS READY AND WAITING FOR WORK                              |                                |  |  |  |  |  |
|               | 10:28:03 DSI530I 'DSILOGMT' : 'DSILOGMT' IS READY AND WAITING FOR WORK                              |                                |  |  |  |  |  |
|               | 10:28:03 DW0854I Canzlog is active.                                                                 |                                |  |  |  |  |  |
|               | 10:28:04 -**********IBM                                                                             |                                |  |  |  |  |  |
|               | NetView for z/OS V6R2M1 starting 9 Mar 2018 at                                                      |                                |  |  |  |  |  |
|               | 10:28:04 using CNMSTYLE style. NetView initialization                                               |                                |  |  |  |  |  |
|               | in progress for 2.57 seconds.                                                                       |                                |  |  |  |  |  |
|               | 10:28:04 TRACE END                                                                                  |                                |  |  |  |  |  |
|               | 10:28:04 DSI2411 NCCF TRACE INACTIVE                                                                |                                |  |  |  |  |  |
|               | TO SEE YOUR KEY SETTINGS, ENTER 'DISPFK'                                                            |                                |  |  |  |  |  |
|               | CMD==> PRINT 1000                                                                                   |                                |  |  |  |  |  |
|               |                                                                                                    | 29                             |  |  |  |  |  |

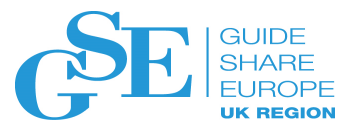

## Canzlog Print in CANZLOG Filter Panel - Syntax

>>-PRINT------><

- Filter specification should be entered on the panel
- FOR, TO, or FROM should be entered to identify where printing should begin.
  - If not specified, CzTopDat or CzTopAge will be used as the starting point. The number of records printed will be the value specified on CZ.PRINT.MAXRECS CNMSTYLE statement.
- Note: If an operand is specified, then the PRINT command will be invoked independent of the BROWSE session.

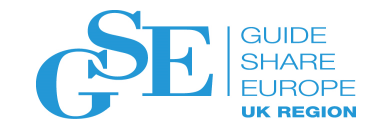

### **Canzlog PRINT from Filter Panel**

| From:                                                                                                  | 03/09/18 10:28                                                            | To:                                                                                  | 03/09/18 10:36:27 |
|----------------------------------------------------------------------------------------------------|---------------------------------------------------------------------------|--------------------------------------------------------------------------------------|-------------------|
| For:<br>Tag:<br>Jobname:<br>ASID:<br>Console:<br>Console:<br>Domain:<br>AutoTok:<br>AutbUser:<br>Deid: | pr:<br>ag:<br>pbname:<br>SID:<br>onsole:<br>omain:<br>utoTok:<br>uthUser: | MSGID:<br>Jobid:<br>ASType:<br>Route Code:<br>System ID:<br>Desc Code:<br>AuthGroup: |                   |
| CHKey:<br>Text - case<br>Text - case                                                                   | e sensitive; faster search:<br>e insensitive; slower searc                | WTOKey:                                                                              |                   |

Records From and To the highlighted dates and times for NETOP1 will be printed.

Target:

Name:

Remark:

TO SEE YOUR KEY SETTINGS, ENTER 'DISPFK' CMD==> PRINT

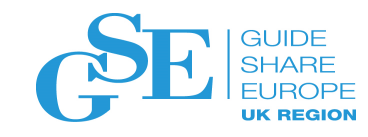

# NVINFO and Canzlog PRINT

- NVINFO (CNME9003) collects data for the active NetView session.
  - It will be enhanced to print Canzlog messages
  - To print Canzlog messages, both an output file and a filter specification are required
  - The number of records to be printed is defined by the CZ.PRINT.MAXRECS CNMSTYLE statement

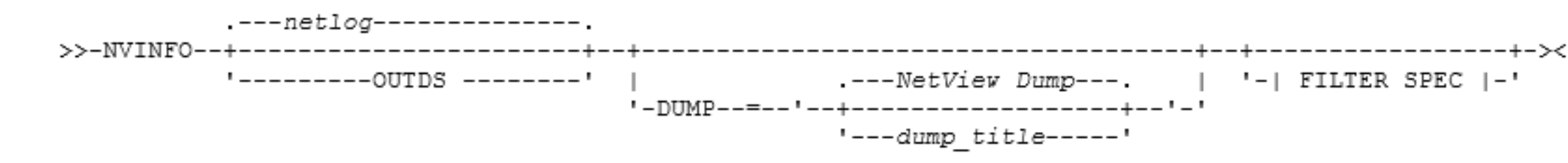

Note: OUTDS and FILTER SPEC are equivalent to OUTPUTDS and FILTER SPEC on the PRINT command

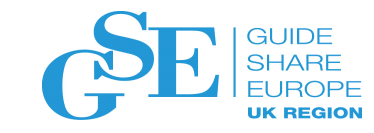

#### Command statistics

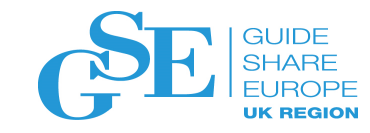

### **Command Statistics**

- APARs OA55075 and OA55076
- Request:
  - Provide utilization statistics such as CPU, storage, and I/O at the REXX exec level
- Enhancement:
  - Provide utilization statistics for NetView commands
    - Statistics will be available at 2 granularity levels:
      - Primary commands
      - Primary and subordinate commands
      - Definitions:
        - Primary command: Command issued directly by an operator or autotask, as well as commands issued as a result of automation, EXCMD, timers, etc.
        - Subordinate command: Command issued by a primary command

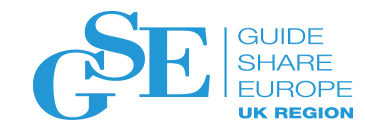

#### Command Statistics – What is collected

- Command verb
- Alternate Name (command synonym)
- Parent command
- NetView task running the command
- Start date and time (STCK)
- End date and time (STCK)
- CPU utilization (microseconds)
- Storage high water mark (bytes)
- Total I/O count
  - Only I/O that NetView does
- Authorizing task name

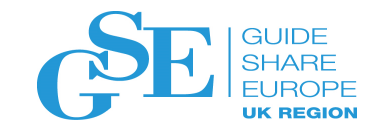

# Example: PRIONLY

| REXXA                              |
|------------------------------------|
| ····<br>'LIST TASK=AUTO1'          |
| <br>'REXXB'<br>'REXXC'<br>say 'Hi' |
| ·····                              |
| REXXA exit                         |

- Statistics are collected for:
  - REXXA (primary)
  - LIST command (subordinate)
  - REXXB (subordinate)
  - REXXC (subordinate)
- When REXXA ends, one record will be written for REXXA, but the statistics shown will be cumulative for both the primary and subordinate commands.

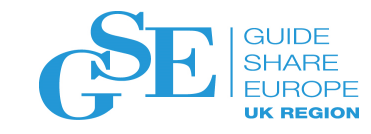

#### CMDMON DISPLAY output: PRIONLY

| CNMKWIND | OUTPUT FR  | OM <mark>CMDMO</mark> | N DISP    |                   | LINE 3215         | OF 3216 |         |       |            |
|----------|------------|-----------------------|-----------|-------------------|-------------------|---------|---------|-------|------------|
| BNH920I  | 3212 COMMA | ND STATIS             | TICS RECO | RDS DISPLAYED     |                   |         |         |       |            |
| COMMAND  | ALTERNATE  | PARENT                | TASK      | START             | END               | CPU     | MAXIMUM | I/0   | AUTHORIZED |
| NAME     | NAME       | COMMAND               | NAME      | TIME              | TIME              | TIME    | STORAGE | COUNT | USER       |
|          |            |                       |           |                   |                   |         |         |       |            |
| REXXA    | N/A        | N/A                   | NETOP1    | 08/15/18 16:22:38 | 08/15/18 16:22:38 | 1.33    | 253.88  | 22    | NETOP1     |
| TIMEP    | N/A        | N/A                   | FLBTOPO   | 08/15/18 16:22:44 | 08/15/18 16:22:44 | 0.00    | 0.00    | 0     | FLBTOPO    |
| ж        |            |                       |           |                   | Bottom of Data    |         |         |       |            |

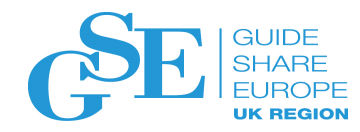

# Example: ALL (Primary and Subordinate)

REXXA

'LIST TASK=AUTO1'

'REXXC'

sav 'Hi'

'REXXB'

**REXXA** exit

- Statistics are collected for:
  - REXXA (primary)
  - LIST command (subordinate)
  - REXXB (subordinate)
  - REXXC (subordinate)
  - When REXXA ends, one record will be written for each of:
    - REXXA this will still show the cumulative total of all four commands
    - LIST command
    - REXXB
    - REXXC

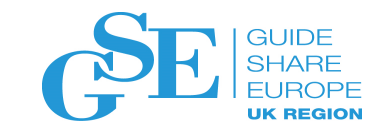

#### CMDMON DISPLAY output: ALL

| CNMKWINI | ) OUTPUT FR | CMDMO CMDMO | N DISP    |                   | LINE 2580 C       | IF 2599 |         |       |            |
|----------|-------------|-------------|-----------|-------------------|-------------------|---------|---------|-------|------------|
| BNH920I  | 2595 COMMP  | IND STATIS  | TICS RECO | DRDS DISPLAYED    |                   |         |         |       |            |
| COMMAND  | ALTERNATE   | PARENT      | TASK      | START             | END               | CPU     | MAXIMUM | I/0   | AUTHORIZED |
| NAME     | NAME        | COMMAND     | NAME      | TIME              | TIME              | TIME    | STORAGE | COUNT | USER       |
|          |             |             |           |                   |                   |         |         |       |            |
| LIST     | N/A         | REXXA       | NETOP1    | 08/15/18 16:14:04 | 08/15/18 16:14:04 | 0.54    | 15.24   | 0     | NETOP1     |
| REXXC    | N/A         | REXXB       | NETOP1    | 08/15/18 16:14:04 | 08/15/18 16:14:04 | 0.04    | 61.23   | 0     | NETOP1     |
| REXXB    | N/A         | REXXA       | NETOP1    | 08/15/18 16:14:04 | 08/15/18 16:14:04 | 0.06    | 61.23   | 7     | NETOP1     |
| REXXA    | N/A         | N/A         | NETOP1    | 08/15/18 16:14:04 | 08/15/18 16:14:04 | 1.36    | 253.88  | 22    | NETOP1     |

- Notes:
  - The command that finished first is listed first
  - The display output can be user-customized to reverse the order of the rows

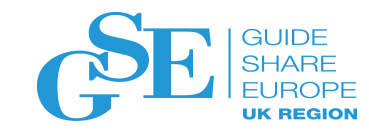

#### Command Statistics – More Details

- Can be started after NetView initialization completes or dynamically
- Can be stopped dynamically or using RESTYLE
- Command statistics record will be stored "in memory"
  - You define how many total records will be stored
  - When approximately one half of the allocated memory is full, NetView will send the records to a dedicated autotask and you can take whatever action you want to take on the data
    - You can also trigger your "action" manually or using automation
- When a NetView CLOSE command is issued, ENDCMD processing will occur for this function using a dedicated autotask to ensure that all statistics are processed

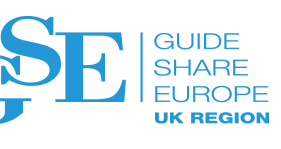

# Command Statistics – CNMSTYLE statements

- CMDMON.INIT.STATS = ALL | PRIONLY | OFF
  - Specifies whether or not command statistics monitoring is enabled, and if so, whether all or just primary commands are monitored
- CMDMON.DATA.MAXRECS=records
  - Specifies the maximum number of command statistics records kept in memory
  - Default is 10000
- CMDMON.DATA.CAPTURE = procedure
  - Specifies a command procedure that is to be invoked to process the "in memory" command statistics records.
- function.autotask.CMDMON = AUTOCMST
  - Specifies the autotask on which you want the CMDMON.DATA.CAPTURE procedure to run.
- Notes:
  - CMDMON.DATA.MAXRECS and CMDMON.DATA.CAPTURE values must be specified for either method of starting this function.
  - RESTYLE CMDMON will be supported

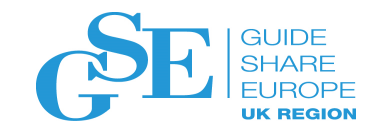

# Command Statistics – Inclusion and Exclusion Lists

- By default, all commands will be monitored.
  - There will be a small number of exceptions to this
- You may only want to monitor "some" commands, so you can specify an inclusion and/or exclusion list (sample CNMSCSIE will be provided)
  - Command names
  - Wildcard capability will be provided
  - The inclusion list will be processed first
    - If the specified command is found, then the exclusion list will be processed
    - If the specified command is not found, then the exclusion list is not processed
- RESTYLE CMDMON will reread the inclusion/exclusion sample CNMSCSIE

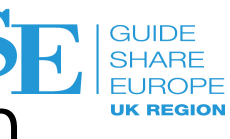

# Command Statistics – Inclusion and Exclusion List Example

#### **CNMSCSIE**

**BEGIN.INCLUDE** AUTOCNT MYEXEC DVIP\* XYZ\*

**BEGIN.EXCLUDE A\*** 

- AUTOCNT and MYEXEC are full command names.
- DVIP\*, XYZ\*, and A\* are wildcards
- Results for this member:
  - MYEXEC will be monitored
  - All commands that start with DVIP will be monitored, such as:
    - DVIPSTAT
    - DVIPTARG
    - •
  - All commands that start will XYZ will be monitored
  - AUTOCNT will not be monitored because of the A in the exclusion list

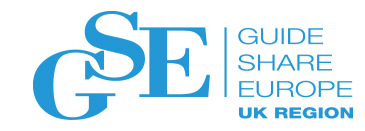

### Command Statistics: CMDMON Syntax

```
>>-CMDMON---+- STATS=--+-ALL----+---><
| |-PRIonly-|
| '-OFF-----|
|- CAPture-------|
'- DISPlay------'
```

- STATS specifies whether or not command statistic monitoring is enabled, and if so, whether all or just primary commands are monitored
  - ALL enables command monitoring and specifies that both primary and subordinate commands are monitored
  - PRIonly enables command monitoring and specifies that only primary commands are monitored
  - OFF disables command monitoring
- CAPture Specifies that all new statistical data is to be queued for processing to the task defined in the function.autotask.CMDMON CNMSTYLE statement.
- DISPlay Displays the command statistics data gathered by the NetView program that is currently in memory.
  - Hint: Display output in a window

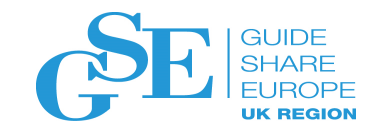

#### Command Statistics – Samples

- CNMSCSDP Command Statistics Data Processor
  - This sample will allocate a dataset and write the "in memory" command statistics to the dataset. It will also, optionally, format the data.
  - The format is .csv for use in spreadsheets
- CNMSCSFM Command Statistics Formatter
  - This sample will format the "in memory" data
- CNMSCSSU Command Statistics Summary Data
  - This sample will provide statistical aggregation
- CNMSCSIE Command Statistics Inclusion/Exclusion
  - This sample is where commands to include and/or exclude are specified

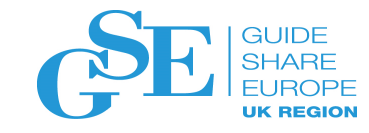

#### Command Statistics - CNIMSCSSU Autout

| OHINATHD | 001101 114  |                      |          |        | ETHE 0 01   |  |
|----------|-------------|----------------------|----------|--------|-------------|--|
| ж        |             |                      |          |        | Top of Data |  |
| COMMAND  | ALTERNATE   | CPU                  | MAXIMUM  | I/0    | COMMAND     |  |
| NAME     | NAME        | TIME                 | STORAGE  | COUNT  | COUNT       |  |
|          |             |                      |          |        |             |  |
| cp1001p5 | PIPE        | 0.08                 | 23.28    | 0      | 4           |  |
| cp8204p2 | PIPE        | 1.04                 | 302.64   | 0      | 52          |  |
| AAUPCPEX | N/A         | 0.10                 | 95.19    | 213    | 6           |  |
| ACTVLIFE | N/A         | 0.49                 | 176.42   | 0      | 2           |  |
| AFTER    | N/A         | 0.51                 | 44.16    | 0      | 48          |  |
| AQNE1000 | N/A         | 19.25                | 7280.64  | 26352  | 72          |  |
| AQNE1001 | N/A         | 1.88                 | 477.08   | 1980   | 4           |  |
| AQNE1002 | ACTVCTL     | 0.77                 | 130.04   | 585    | 1           |  |
| AQNSTORP | N/A         | 0.00                 | 11.52    | 0      | 72          |  |
| AUTOTASK | N/A         | 0.39                 | 38.61    | 0      | 39          |  |
| CzWXmCz  | PIPE        | 0.19                 | 8.55     | Θ      | 1           |  |
| CLEAR    | N/A         | 0.27                 | 2.25     | 0      | 9           |  |
| CMDMON   | N/A         | 431.79               | 4367.57  | 1314   | 4           |  |
| CMDX1505 | PIPE        | 0.02                 | 11.85    | 0      | 1           |  |
| CNMCAMQS | N/A         | 0.00                 | 0.00     | 0      | 1           |  |
| CNMDATFO | PIPE        | 10.56                | 14.05    | 0      | 1           |  |
| CNMECZWX | N/A         | 12.30                | 44.19    | 4690   | 9           |  |
| CNMERSYN | N/A         | 1.32                 | 78.59    | 237    | 1           |  |
| CNMETACC | N/A         | 1.54                 | 0.82     | 2      | 2           |  |
| CNMEXCON | N/A         | 167.68               | 21044.12 | 184700 | 118         |  |
| TO SEE Y | OUR KEY SET | TINGS, ENTER 'DISPFK | ,        |        |             |  |
| CMD==>   |             |                      |          |        |             |  |
|          |             |                      |          |        |             |  |

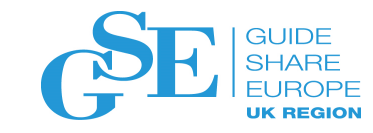

## MORE INFORMATION

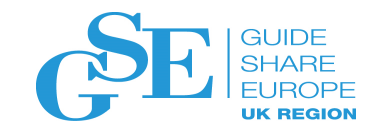

# More Information

NetView website

https://www.ibm.com/developerworks/community/wikis/home?lang=en#!/wiki/Tivoli System z Monitoring and Application Management/page/IBM NetView for zOS

#### Service Management Suite for z/OS

https://www.ibm.com/developerworks/community/wikis/home?lang=en#!/wiki/Wfb8610d29f30\_4f81\_802f\_2b8d115202ec

#### NetView customer forum

https://groups.yahoo.com/neo/group/NetView/info

#### NetView documentation

http://www-01.ibm.com/support/knowledgecenter/SSZJDU 6.2.1/com.ibm.itnetviewforzos.doc 6.2.1/netv621 welcome kc.htm

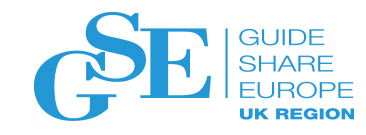

# Search NetView for z/OS PDFs

- From the NetView Knowledge Center Welcome Page, click on PDF books
- Then click on nv621.pdf.zip, unzip it, and save the files on your computer

| Ge | tting started                                               |
|----|-------------------------------------------------------------|
|    |                                                             |
| €  | NetView Program Directory [PDF]                             |
| €  | PDF books                                                   |
| €  | NetView for z/OS Overview                                   |
| €  | NetView for z/OS Components                                 |
| €  | Programs That Interact with the<br>NetView for z/OS Program |
| €  | New and Changed Functions in the<br>NetView V6.2.1 Program  |
|    |                                                             |

#### PDF Books

The NetView® for z/OS® Version 6.2.1 product library contains books in PDF format.

To obtain copies of the PDF books, follow this procedure:

1. Download the nv621pdf.zip file.

Note

The compressed file is approximately 80 MB in size.

2. After downloading this file, extract the PDF files.

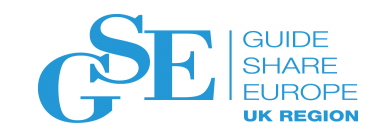

# Search NetView for z/OS PDFs

- There are .pdf files, a .pdx file, and a .htm file.
  - The .pdf files are the actual books
  - The .htm file lists the book titles so you can select the book by its name
  - The .pdx file is one that lets you search the entire library

     double click that file and you will get a search window. Fill in your search string, select the Search button, and the list of matching books appears. Clicking on the book title or expanding the entries in the book will open the book.

| Search                                            |          |
|---------------------------------------------------|----------|
| Arrange Windows                                   |          |
|                                                   |          |
| Where would you like to search?                   |          |
| In the current document                           |          |
| All PDF Documents in                              |          |
| 🕕 My Documents                                    | •        |
| In the index named NetView V6.2.1 Updates 7, 26   | 8 17.ndx |
|                                                   |          |
| What word or phrase would you like to search for? |          |
| Message Revision Table                            |          |
| Whole words only                                  |          |
| Case-Sensitive                                    |          |
| Include Bookmarks                                 |          |
| Include Comments                                  |          |
|                                                   | Search   |
|                                                   | -        |

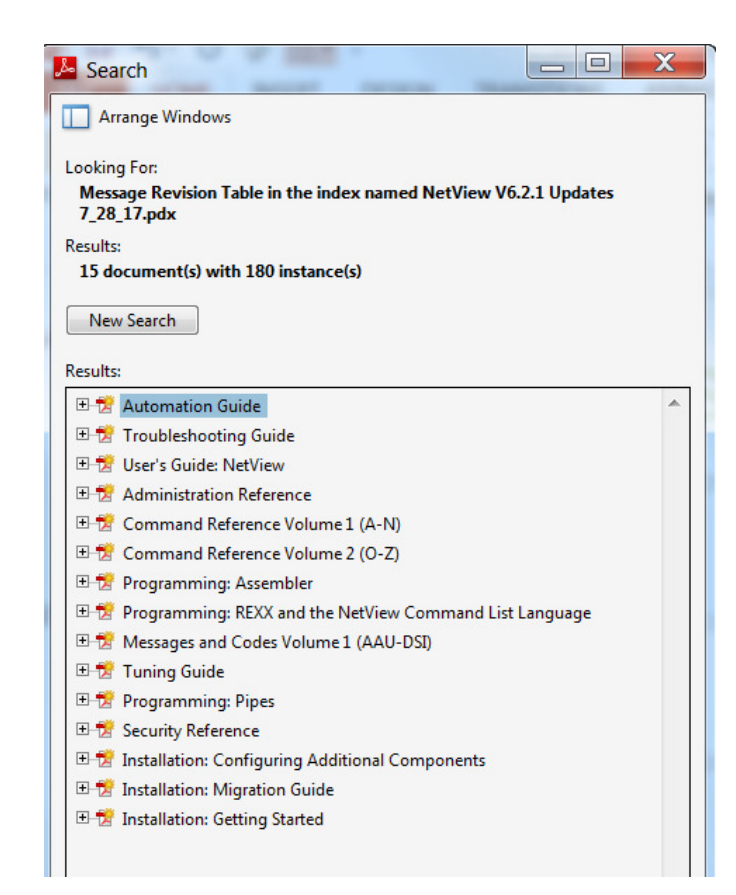

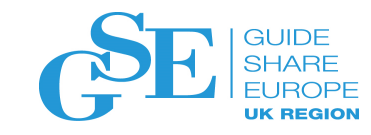

## We want your feedback!

- Please submit your feedback online at ....
   http://conferences.gse.org.uk/2018/feedback/EJ
- Paper feedback forms are also available from the Chair person
- This session is EJ

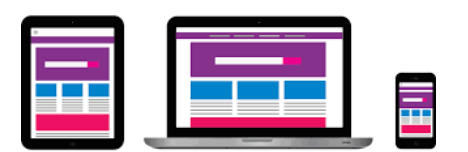

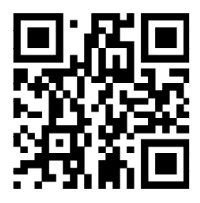

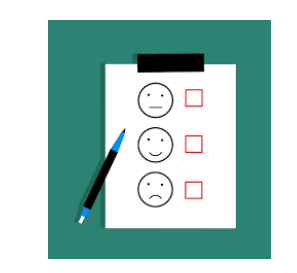